## Lån e-bøger på biblioteket

Du kan i dag hente bøger fra biblioteket ind på din iPad og læse dem der. Bøgerne bliver automatisk "afleveret" igen ved at holde op med at virke.

Der er et par indledende øvelser du skal foretage dig inden du er klar til at begynde at hente og læse din e-bog.

Gå ind på App Store, søg efter ereolen og installér denne.

Åbn e-reolen, tryk på knappen øverst til venstre og derefter på Log ind.

Vælg dit bibliotek i listen, Indtast CPR - nr. og pinkode fra biblioteket, i de andre felter og tryk på Log ind.

Tryk på knappen E-bøger. Tryk på et emne og rul ned til det emne du vil kigge på. Rul vandret for at se flere bøger under et emne. Tryk på den bog du vil låne.

Tryk på Lån, ved den bog du vil låne. Bekræft ved at trykke på Ja.

Tryk på bogen. Tryk på Download for at hente bogen ind på iPad'en. Tryk på Læs. Hvis du vil læse den direkte fra nettet, tryk da i stedet på Læs online.

Lad en finger glide fra højre mod venstre på skærmen for at gå til næste side.

Tryk på < øverst til venstre for at gå tilbage til Mine lån.

Du kan altid vende tilbage til bogen ved at åbne ereolen igen senere, og trykke på knappen "Mine lån".